## Anzeige- & Funktionstest im App-Simulator

Um die von Ihnen erstellte Fernbedienung inklusive der zugeordneten Tastenfunktionen und der eingebundenen Livebilder testen zu können, wie sie auch auf dem Steuergerät arbeiten würden, dient

er in der Menüleiste angebotene App-Simulator. Nach dem Betätigen des App Simulator-Icons öffnet sich ein Popup-Fenster in der Fernbedienungsauflösung und Sie können die komplette Funktionalität der angelegten Fernbedienung überprüfen.

## App-Simulator-Gerät wechseln

Falls im App-Simulator das falsche Mobilgerät als "Hintergrundbild" angezeigt wird, so können Sie diese Einstellung ändern. Gehen Sie dazu im Hauptemenü in das Untermenü "Fernbedienung" und wählen dort den Punkt "Informationen…". Hier können Sie das gewünschte Gerät aus der Dropdownliste auswählen (sofern verfügbar).

NEO, App Simulator

From: http://doku.mediola.com/ - **Dokumentationen** 

Permanent link: http://doku.mediola.com/doku.php?id=de:creator:ui-menu-preview

Last update: 2018/04/13 15:26

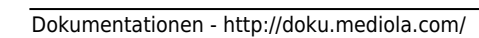

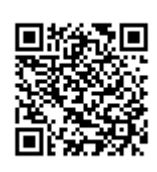